## Pagamento de Compra em Realizada em Dólares

- 1. Após o lançamento da nota fiscal de entrada devidamente vinculada à ordem de compra em dólares, clicar no botão "Lançar Conta a Pagar" na barra superior. A conta a pagar será gerada em dólares;
- 2. Na data do pagamento do título, fixar a taxa de câmbio e realizar a baixa mediante o seguinte procedimento:
  - a. Selecionar a conta a pagar e clicar em Mais Ações > Fixar taxa de câmbio;
  - b. No formulário de fixação, clicar no link "Alterar";
  - c. Informar o valor da taxa de câmbio no campo que fica na linha "Valores finais" e na coluna "Câmbio";
  - d. Clicar em Ok e depois em Salvar;
  - e. Realizar a baixa do pagamento em R\$.

Exemplo de cálculo da taxa de câmbio para fixação Valor pago em R\$ (fora taxas): 188.328,48 Valor da compra em U\$: 33.214,90 Taxa de câmbio: 188.328,48 / 33.214,90 = 5,66999990